# IPTV / VOD SAMSUNG SMART TV APPLICATION

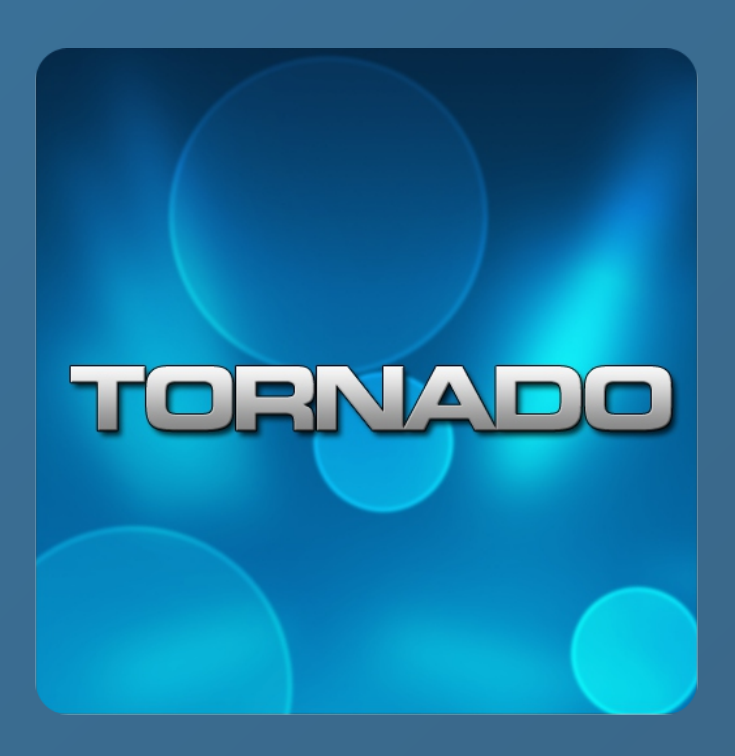

## LOGIN SCREEN Login form of application

ogin form of application

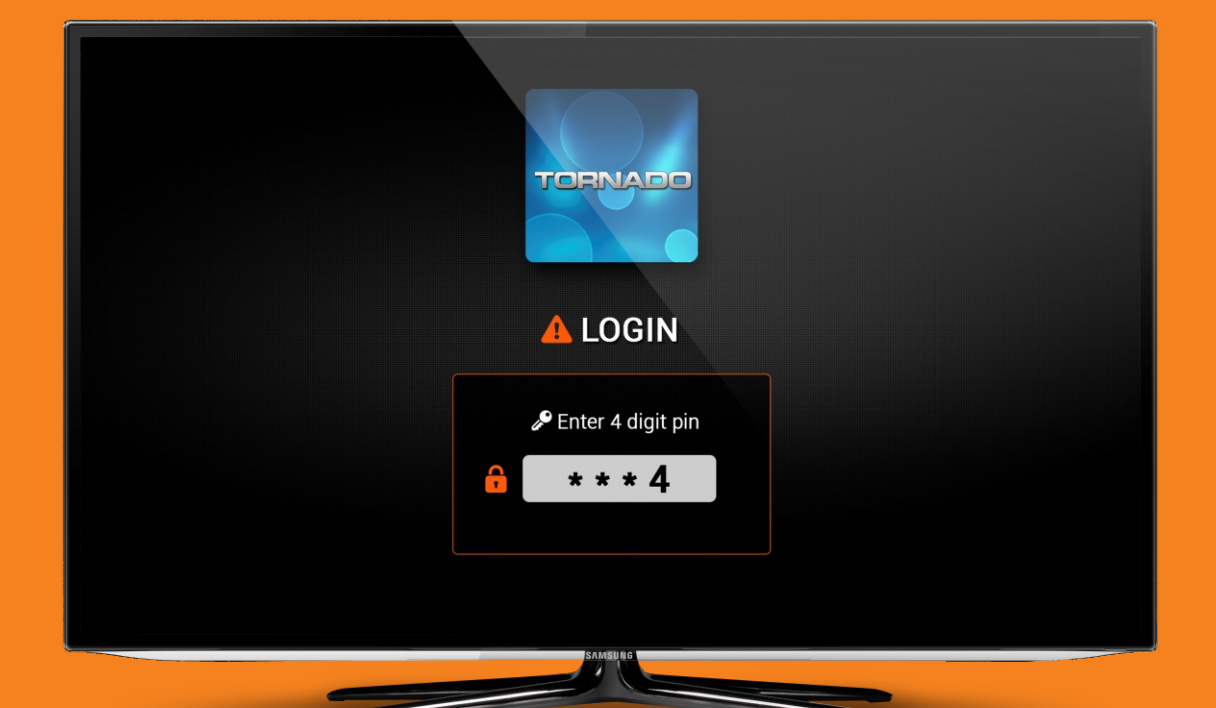

Login form of application

User must type in the pin code in order to get to chanell form. Pin code is being inserted through the remote.

## **SECOND SCREEN**

Chanell form of application

#### Current date and time

| IPTVVODImage: Second second s | Priday - 27. March       ♥ 09:41         Euronews          Sophie Desard          Weiter Level          Biblis Crasht: Crasht stre |
|----------------------------------------------------------------------------------------------------|----------------------------------------------------------------------------------------------------|
|                                                                                                    | MSUNO                                                                                                    |

After successful log in, the next part visible to the user is the chanell view. The user can switch view between IPTV and VOD IPTV part contains channel view, mini view with playback, and name of channel.

# VOD SCREEN

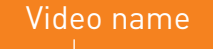

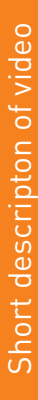

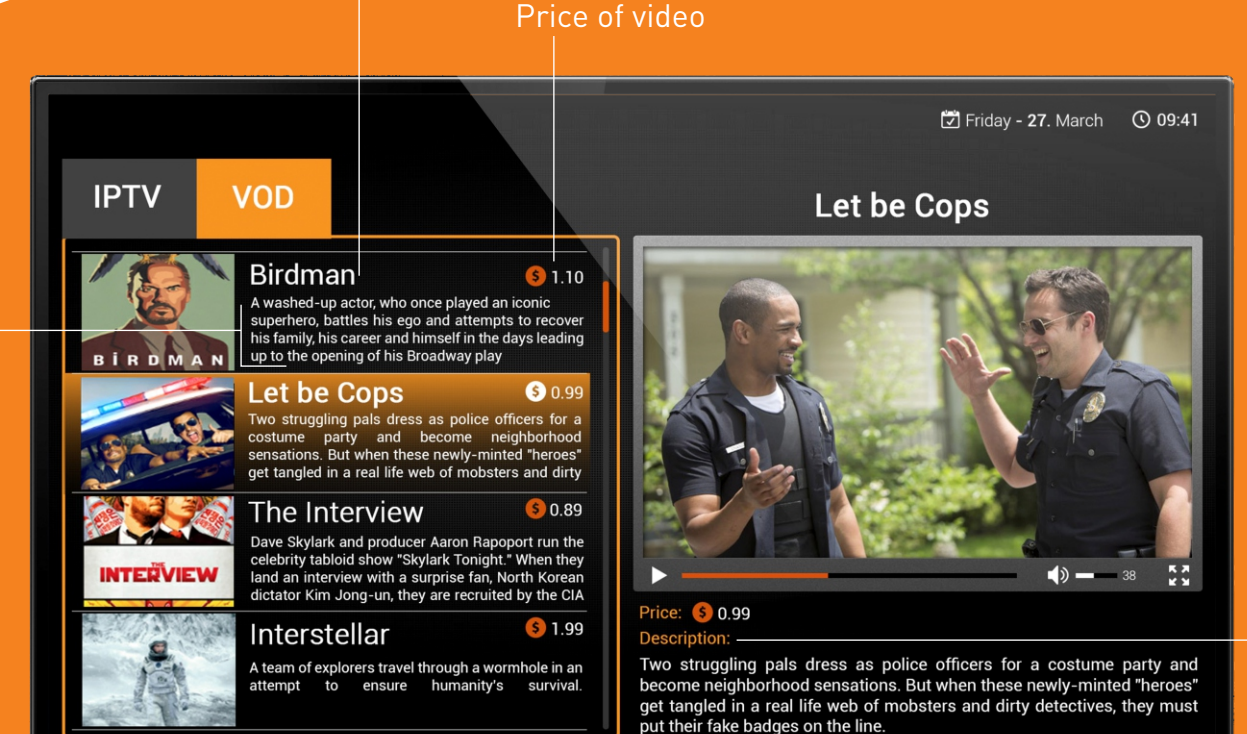

When the user selects VOD part of application,
he will get a list of movies that can be rented.
With name, pictures, short decsription and price.
The mini view is showing the movie rented from the user with
the posibility to be paused, flashed forward or backwards.
Also, bellow the player is the description of the movie and the price.

# **FULL SCREEN**

The overlay with channel number and name appears on entering fullscreen and after 5sec slide left an disappear

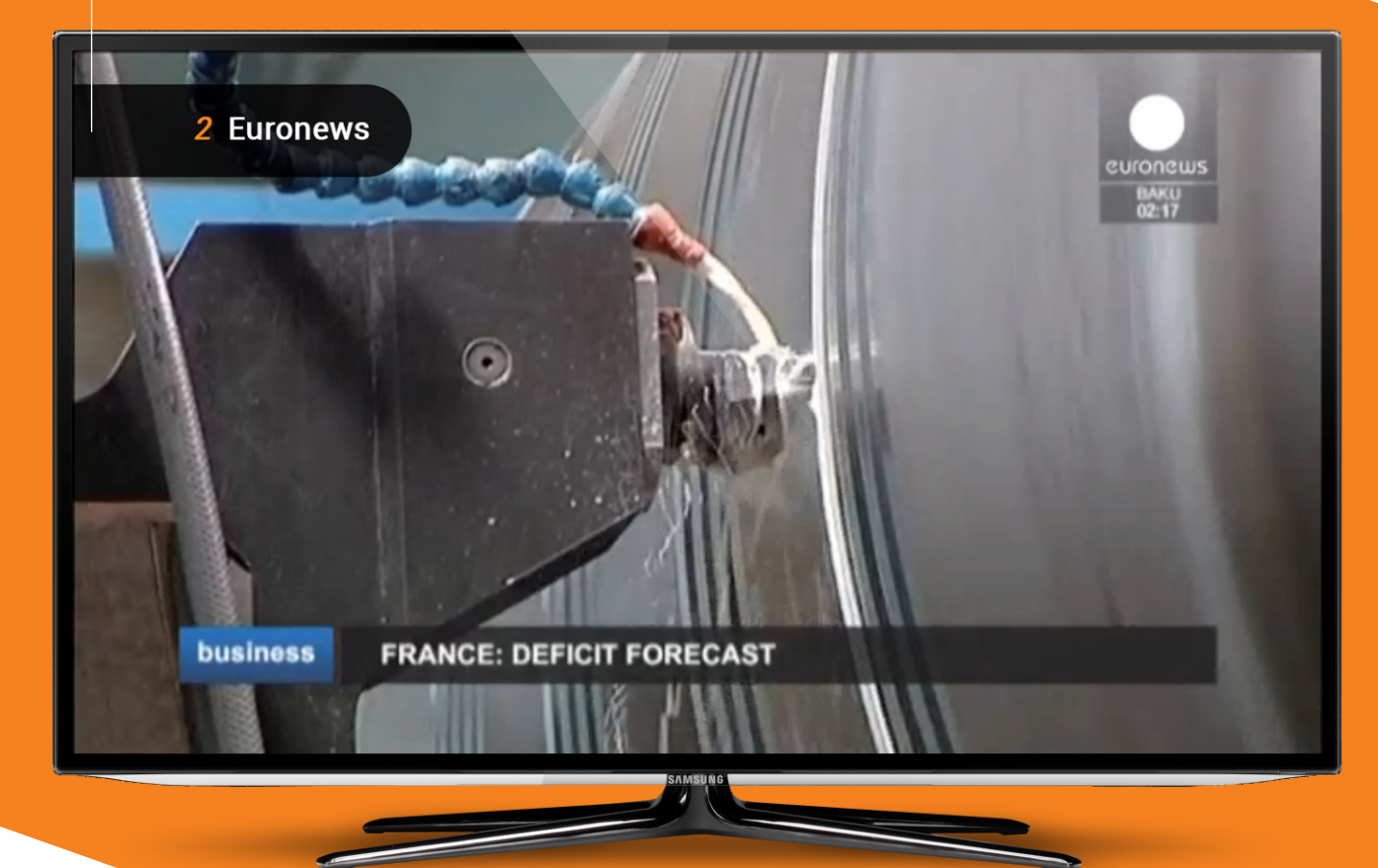

When the user press ENTER again on a selected chanell or movie he will be redirected into Fullscreen view. Fullscreen view will show the channel or movie in fullscreen, and it will have a short overlay of text showing the name of channel or movie, which is going to be visible for a couple of seconds.